# 2016

## Supplier Registration Guide

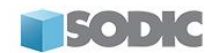

CURRENT OPPORTUNITIES PAST OPPORTUNITIES

HOME

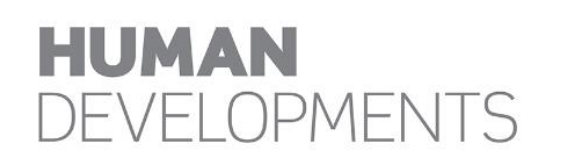

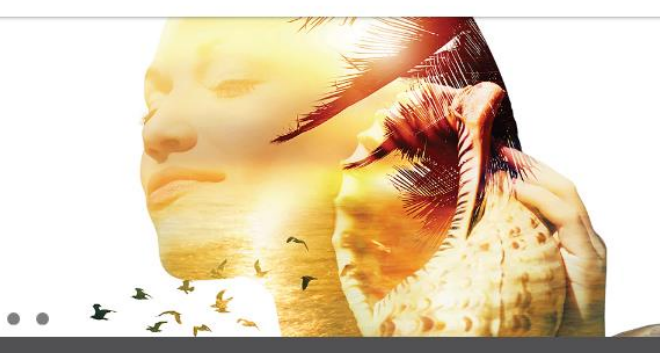

SODIC eProcurement Portal https://eprocurement.sodic.com 6/1/2016

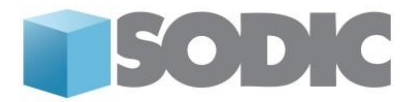

### Supplier User Guide – Register on the Portal

Dear Valued Supplier,

Welcome to "SODIC eProcurement Portal" user guide.

This user guide will lead you through "SODIC eProcurement Portal" Registration process and will be delivered through a step-by-step approach.

Simply follow the steps register your organization as a "SODIC" vendor.

If you are facing difficulties at any time during the registration process, you can email our help desk for assistance at <u>procurementsupport@sodic.com</u>.

Alternatively you can dial  $\pm 202\ 22911259$  for telephonic support from Sundays to Thursdays 6:00 AM – 3:00 PM (GMT + 2:00) Cairo.

Sincerely,

**SODIC Procurement Team** 

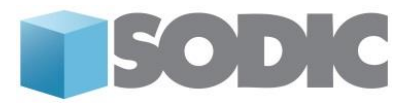

#### <u>Step 1:</u>

Visit <u>https://eprocurement.sodic.com</u>. Click on the "New Supplier / Contractor Registration" button.

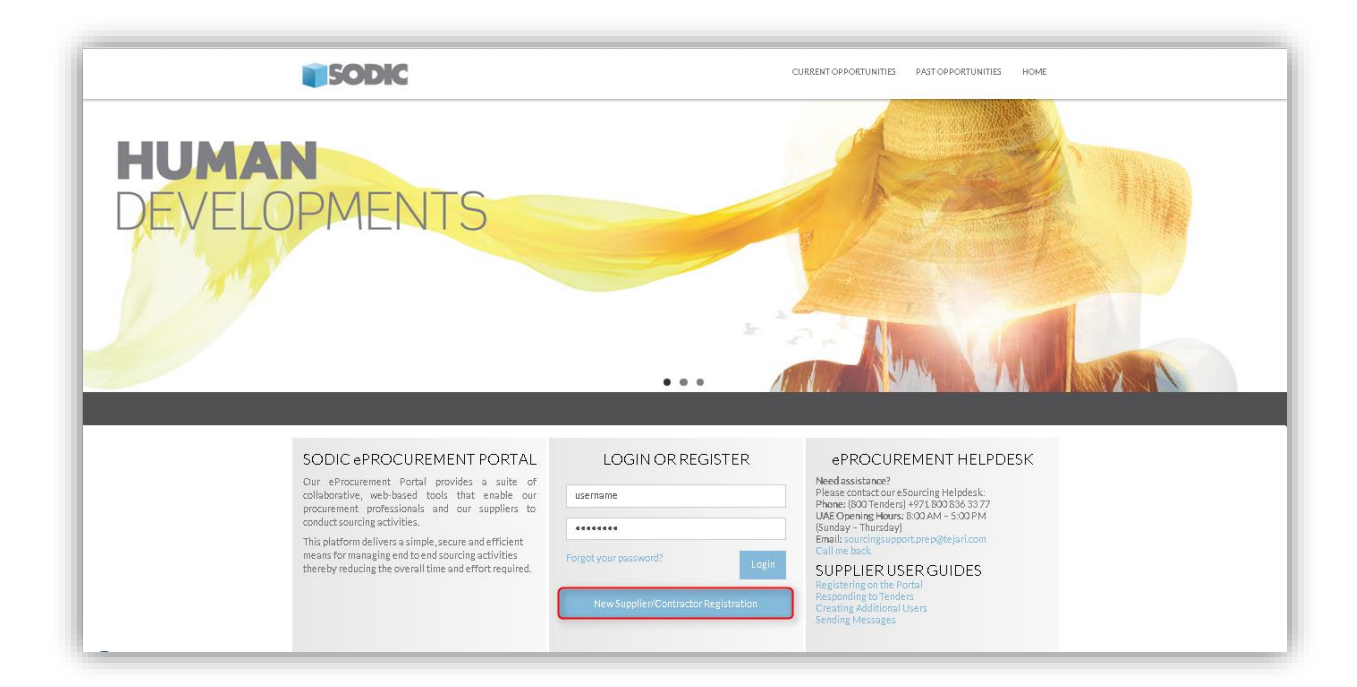

| LOGIN OR REGIST              | ER       |
|------------------------------|----------|
| username                     |          |
| •••••                        |          |
| Forgot your password?        | Login    |
| New Supplier/Contractor Regi | stration |
|                              |          |

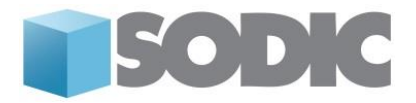

A new browser window detailing the SODIC eProcurement Portal **User Agreement** will open up. Note that you may be required to set your browser to 'Temporarily allow pop-up' windows.

Review the SODIC eProcurement Portal User Agreement carefully. If you agree to the user agreement and wish to continue to register as a vendor, tick 'I Agree' box and click "Continue"

#### Step 2:

#### Fill in the Organization Details and the User Details.

You must put the e-mail address of the individual who will be responsible for the tendering activities carried out on SODIC eProcurement Portal.

Kindly note that the temporary password and all portal notifications will be sent to the same e-mail address that was specified in the user details section.

#### Click on Save to be directed to the SODIC Basic Registration

| SODIC                                              |                     |                       |                           |              |
|----------------------------------------------------|---------------------|-----------------------|---------------------------|--------------|
|                                                    |                     |                       |                           |              |
| Registration Data                                  |                     |                       |                           |              |
| Registration Data                                  | Basic Profile Forms | My Category Selection | Registration Confirmation |              |
|                                                    |                     |                       |                           | Save 🛛 🕅 Clo |
|                                                    |                     |                       |                           |              |
| Organisation Details                               |                     |                       |                           | S Re:        |
| * Organisation Name                                |                     |                       |                           |              |
| * Address                                          |                     |                       |                           |              |
| * City                                             |                     |                       |                           |              |
| Country                                            | EGYPT               | •                     |                           |              |
| Region                                             | *                   |                       |                           |              |
| * ZIP/Postal Code                                  |                     |                       |                           |              |
| <ul> <li>Main Organisation Phone Number</li> </ul> |                     |                       |                           |              |
| Organisation Fax Number                            |                     |                       |                           |              |
| <ul> <li>Organisation Email Address</li> </ul>     |                     |                       |                           |              |
| <ul> <li>Organisation Legal Structure</li> </ul>   | •                   |                       |                           |              |
| Web site                                           |                     |                       |                           |              |
| Other Organisation Legal Structure                 |                     |                       |                           |              |
|                                                    |                     |                       |                           |              |

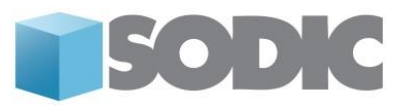

| Iser Details                                                                                                    |     |
|----------------------------------------------------------------------------------------------------|-----|
| Title                                                                                                    |     |
| Last Name                                                                                                    |     |
| First Name                                                                                                    |     |
| Phone Number                                                                                                    |     |
| Mobile Number (please enter "+" "country code" and "your<br>mobile phone number" with no spaces)                                                                                                    |     |
| <ul> <li>Email Address IMPORTANT: This email address will be used<br/>for access to the site and for all communications. Please<br/>ensure you enter the address correctly. Please use ","<br/>(semicolon) to separate multiple addresses.</li> </ul> |     |
| Username (please do not forget your username)                                                                                                    |     |
| User Verification Question Please specify a question that<br>will help verify your identity should the need arise (e.g. Your<br>mother's maiden name?)                                                                                                |     |
| Answer to Your User Verification Question (The helpdesk may request this information in order to verify your identity).                                                                                                    |     |
| <ul> <li>Preferred language for use in system interface</li> </ul>                                                                                                    |     |
| Time Zone                                                                                                    | ··· |

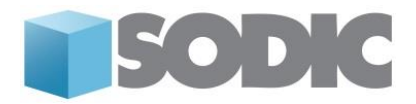

#### Step 3:

Complete your registration by filling out the relevant forms and choosing your categories.

Start by completing the Sodic eProcurement Portal Basic Profile Forms.

Please ensure that you have fully completed the below forms; incomplete forms will not allow you the opportunity to be qualified and ultimately you will lose access to the tendering opportunities. Questions marked in (\*) red asterisks are mandatory and should be completed.

Click on "Save and Continue" to be directed to the next forms.

Read the **Index** form carefully to know what all information is required and you should be ready to complete the registration process. Once you list down all requirements, click **Confirm.** 

| Registration Data                | Basic Profile Forms                                                                                                    | My Category Selection | Registration Confirmation |
|----------------------------------|----------------------------------------------------------------------------------------------------|-----------------------|---------------------------|
|                                  |                                                                                                    |                       | Save & Continue           |
| Index                            |                                                                                                    |                       |                           |
| SODIC Registration Process Steps | Additional Contacts Information     Additional Contacts Information     Selection of Vendor Type.     Required documents to be attached like     S.1 Company's Organization Chart     S.1 Enformance letters from Past Clients     A Trax Regulation Chart     S.3 Commercial Registration Card.     S.4 Trax Regulation Card.     S.6 Company's Catalogue.      Past Projects Information. (at least 3 years)     S. Selection of Category specifying the field of work vendor is in to. |                       |                           |

Complete the additional contacts information in the basic profile form and click on "Save and Continue"

| Registration Data               | Basic Profile Forms                                                       | My Category Selection |                           | Registration Confirmation |                 |   |
|---------------------------------|---------------------------------------------------------------------------|-----------------------|---------------------------|---------------------------|-----------------|---|
|                                 |                                                                           |                       |                           |                           | Save & Continue | × |
| Additional Contacts (If any)    |                                                                           |                       |                           |                           |                 |   |
| Contact Person 1 - Title        | Please enter name of the contact person                                   |                       | Characters available 2000 |                           |                 |   |
| Contact Person 1 - Name         | Please enter email of the contact person                                  |                       | Characters available 2000 | ۵ 💌                       |                 |   |
| Contact Person 1 - Email        | Please enter phone number of the contact person with correct country code | 1                     | Characters available 2000 | \$                        |                 |   |
| Contact Person 1 - Phone Number | Please enter title of the contact person                                  |                       | Characters available 2000 | 0                         |                 |   |
| Additional Contacts (If any)    |                                                                           |                       |                           |                           |                 |   |
| Contact Person 2 - Title        | Please enter title of the contact person                                  |                       | Characters available 2000 |                           |                 |   |
| Contact Person 2 - Name         | Please enter name of the contact person                                   |                       | Charactera available 2000 | 0                         |                 |   |
| Contact Person 2 - Email        | Please enter email of the contact person                                  |                       |                           | ○ 👻                       |                 |   |

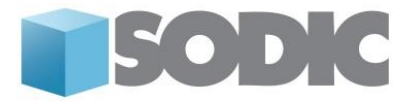

Read the Vendor type definitions carefully as your choice will determine the subsequent registration steps.

- Note:
  - 1. Technical Vendor: Select Technical if you provide services like Finishes, Construction Works, MEP Works etc. Note that a vendor can register only as a supplier, contractor or a consultant.
    - Contractor: Organizations appointed by clients to complete construction works.
    - Supplier: A company that provides goods and services to the client. A company that provides microprocessors to a major computer business is an example of a supplier.
    - Consultant: A consulting firm is a firm of one or more experts (consultants) that provides professional advice to an individual or an organization
  - 2. Corporate Vendor: Select Corporate if you provide services like Marketing IT solutions, Event Planning, Catering, Transportation etc.

#### <u>Step 4:</u>

#### **Register as a Supplier:**

• Select "Technical Vendor" to register as a supplier.

| Registration Data | Basic Profile Forms              | My Category Selection | Registration Confirmation |
|-------------------|----------------------------------|-----------------------|---------------------------|
|                   |                                  |                       | Save & Continue           |
| Vendor Type -     | Technical / Corporate            |                       |                           |
|                   |                                  |                       |                           |
|                   | * Please state your Vendor type: |                       |                           |

• After selecting "Technical Vendor", you will see the option to select supplier from the drop down

| Basic Profile Form: Suppli<br>Registration | er Registration Form                                                                 |                       |                           |                 |
|--------------------------------------------|--------------------------------------------------------------------------------------|-----------------------|---------------------------|-----------------|
| Registration Data                          | Basic Profile Forms                                                                  | My Category Selection | Registration Confirmation |                 |
|                                            |                                                                                      |                       |                           | Save & Continue |
| /endor Type                                |                                                                                      |                       |                           |                 |
| /endor Type                                | · Please specify the mainstream of your work, i.e., Supplier, Contractor, Consultant |                       |                           | Consultant +    |
|                                            |                                                                                      |                       |                           | Supplier        |

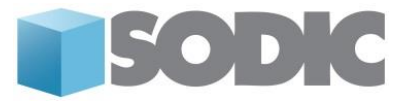

• Complete the mandatory questions in the basic profile form and click on "Save and Continue"

| megrae ason                                           |                                                                                                    |                                         |                 |
|-------------------------------------------------------|----------------------------------------------------------------------------------------------------|-----------------------------------------|-----------------|
| Registration Data                                     | Base Profile Parms My Calegory Selector                                                                                                    | Registration Continuation               |                 |
|                                                       |                                                                                                    |                                         | Save & Continue |
| gent / Reseller / Distributor                         |                                                                                                    |                                         |                 |
| gent/Reseller/Distributor                             | by your organization / company a reseller or agent or dishibutor of an international product or service?                                                                                   | •                                       |                 |
| gent/Reseller/Distributor (If Applicable)             | If you have answered yes to the above question, please provide the company name, location, product and any additional related information.                                                 |                                         |                 |
| upplier's Documents to be Uploaded                    |                                                                                                    | Characters available 20                 | 10              |
| ompany's Organizational Chart                         | Kindly provide the organisation shart of your company                                                                                                    | + Click to attach Reg                   |                 |
| ference Letters from Past Clients                     | Kindly provide reference letters from past dients your company has conducted business with.                                                                                                | + Click to attach file (                | h 💌             |
| ancial Statements (Past 3 Years)                      | Kindly attach a copy of your audited financial statements including the balance sheets statements, profit & loss accounts, income statements and cash flow statements for the past 3 years | + Click to attach file $\underline{\ }$ | 1               |
| x Registration Card                                   | Kindly stack a copy of your company's tay resistation cand                                                                                                    | + Click to attach file ()               | 4. 💌            |
|                                                       |                                                                                                    | Expiring on:                            | dishnmjyyyr     |
| ommercial Register / Trade license / Business License | Kindly attach a copy of your company's updated commercial register / trade license / business License                                                                                      | + Click to attach file:                 | A 💌             |
|                                                       |                                                                                                    | Expiring on:                            | ddhmiyyy 📋      |
| ales Tax Card                                         | Please attach the copy of your sales tax card                                                                                                    | + Click to attach file:                 | 4. 💌            |
| ompany's Catalogue & Data Sheets                      | Kindly attach your company catalogue and data sheets                                                                                                    | + Click to attach Reg                   | A 💌             |
| unber of Employees (On the Company's Payroll)         |                                                                                                    |                                         | -               |

• Based on the responses for the below screenshot, you will be asked to fill in the details for the 3 years ie. 2013,2014,2015

| ſ | Basic Profile Form: Past Projects - Suppliers<br>Registration                               |                     |                                                    |                                                      |                           |                |       |
|---|---------------------------------------------------------------------------------------------|---------------------|----------------------------------------------------|------------------------------------------------------|---------------------------|----------------|-------|
| ŀ | Registration Data                                                                           | Basic Profile Forms | 6                                                  | My Category Selection                                | Registration Confirmation | See & Continue | Canal |
|   | Value of Work                                                                               |                     |                                                    |                                                      | _                         |                |       |
|   | Total average value of work per year (over the past 3 years) [EGP] - Supplier Past Projects |                     | <ul> <li>Please state the total average</li> </ul> | value of work per year (over the past 3 years) [EGP] | 0                         | •              |       |
|   | Past Projects in 2013                                                                       |                     | A • Please specify the numbe                       | r of projects conducted in Year 2013                 | (                         |                |       |
|   | Past Projects in 2014                                                                       |                     | ▲ • Please specify the numbe                       | r of projects conducted in Year 2014                 | [                         | · · ·          |       |
|   | Past Projects in 2015                                                                       |                     | Please specify the number                          | r of projects conducted in Year 2015                 |                           | · · · ·        |       |

• Complete the mandatory questions in the basic profile form and click on "Save and Continue"

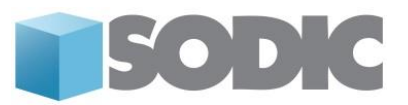

| <ul> <li>Basic Profile For<br/>Registration</li> </ul> | orm: Past Projects in 2015 / 6 Projects                                                                                                    |                                                                                                    |                           |                         |
|--------------------------------------------------------|----------------------------------------------------------------------------------------------------|----------------------------------------------------------------------------------------------------|---------------------------|-------------------------|
| Registration Data                                      | Basic Profile Forms                                                                                                    | My Category Selection                                                                                            | Registration Continuation | Save & Continue X Canoe |
| Past Projects                                          |                                                                                                    |                                                                                                    |                           |                         |
| Year 2015 - Project 1                                  | Please indicate the name of the project, the name of the client and the value of the contract - <\ample are of the Pro                                                                                                    | sject> <name client="" of="" the=""><value [egp]="" contract="" of="" the=""></value></name>                     | Characters available 2000 | 2                       |
| Year 2015 - Project 2                                  | Please indicate the name of the project, the name of the client and the value of the contract - <name of="" pro<="" td="" the=""><td>oject&gt;<name of="" olient="" the=""><value [egp]="" contract="" of="" the=""></value></name></td><td>Characters available 2000</td><td>*</td></name>                                               | oject> <name of="" olient="" the=""><value [egp]="" contract="" of="" the=""></value></name>                     | Characters available 2000 | *                       |
| Year 2015 - Project 3                                  | • Please indicate the name of the project, the name of the client and the value of the contract - <name of="" pro<="" td="" the=""><td>oject&gt;<name client="" of="" the=""><value [egp]="" contract="" of="" the=""></value></name></td><td>Characters available 2000</td><td>2</td></name>                                             | oject> <name client="" of="" the=""><value [egp]="" contract="" of="" the=""></value></name>                     | Characters available 2000 | 2                       |
| Year 2015 - Project 4                                  | Please indicate the name of the project, the name of the client and the value of the contract - <name of="" pro<="" td="" the=""><td><math display="inline">\operatorname{spec}^{\mathrm{S}}</math> spectrum of the dilent<br/>P<value [egp]="" contract="" of="" the=""></value></td><td>Characters available 2000</td><td>*</td></name> | $\operatorname{spec}^{\mathrm{S}}$ spectrum of the dilent<br>P <value [egp]="" contract="" of="" the=""></value> | Characters available 2000 | *                       |
| Year 2015 - Project 5                                  | Please indicate the name of the project, the name of the client and the value of the contract - <name of="" pro<="" td="" the=""><td>oject&gt;<name of="" olient="" the=""><value [egp]="" contract="" of="" the=""></value></name></td><td>Characters available 2000</td><td>*</td></name>                                               | oject> <name of="" olient="" the=""><value [egp]="" contract="" of="" the=""></value></name>                     | Characters available 2000 | *                       |
| Year 2015 - Project 6                                  | Please indicate the name of the project, the name of the client and the value of the contract - <name of="" project<="" td="" the=""><td>ct&gt;<name client="" of="" the=""><value [egp]="" contract="" of="" the=""></value></name></td><td>Characters available 2000</td><td>2</td></name>                                              | ct> <name client="" of="" the=""><value [egp]="" contract="" of="" the=""></value></name>                        | Characters available 2000 | 2                       |

• Add categories related to your line of business from the supplier's section.

| Egypt Time                                          |                     |                       | Helome Amr Hegad                                      |
|-----------------------------------------------------|---------------------|-----------------------|-------------------------------------------------------|
| <ul> <li>Categories</li> <li>Residuation</li> </ul> |                     |                       |                                                       |
| Registration Data                                   | Basic Profile Forms | My Category Selection | Registration Confirmation                             |
| Free Text Search                                    | Search              |                       |                                                       |
| Deselect All  Categories (selected items: 0)        |                     |                       | 🗂 Display Selected Only 🛛 🊦 Expand All 🖉 🌲 Collapse A |

• Please click on suppliers to expand the category tree.

| Categories<br>Registration                                                     |                     |                       |                                                |
|--------------------------------------------------------------------------------|---------------------|-----------------------|------------------------------------------------|
| Registration Data                                                              | Basic Profile Forms | My Category Selection | Registration Confirmation                      |
|                                                                                |                     |                       | Contine Current Selection                      |
| Free Text Search                                                               | sarch               |                       |                                                |
| Deselect All                                                                   |                     |                       | 🖞 Display Selected Only 🕴 Expand All 🕴 Collaps |
| <ul> <li>Categories (selected items: 0)</li> </ul>                             |                     |                       |                                                |
| <ul> <li>         —          —          —</li></ul>                            |                     |                       |                                                |
| 11000000 - Consultants                                                         |                     |                       |                                                |
| <ul> <li>         1200000 - Contractors     </li> </ul>                        |                     |                       |                                                |
| A 1300000 - Supplers                                                           |                     |                       |                                                |
| <ul> <li>200000- Corporate</li> <li>21010000- State &amp; Marketing</li> </ul> |                     |                       |                                                |
| <ul> <li>2101000 - Government Relations.</li> </ul>                            |                     |                       |                                                |
| <ul> <li>A 21030000 - IT</li> </ul>                                            |                     |                       |                                                |
| > 🚠 21040000 - CSR                                                             |                     |                       |                                                |
| > 🚠 21050000 - PR                                                              |                     |                       |                                                |
| <ul> <li>A 21060000 - FM</li> </ul>                                            |                     |                       |                                                |
| 21070000 - General Admin                                                       |                     |                       |                                                |

• Upon completion of the registration, supplier will receive a confirmation message that the registration process has been completed and to wait for further communication regarding the activation of their account.

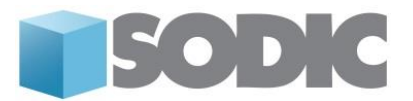

| Registration    | Confirmation                                                                  |                             |          |
|-----------------|-------------------------------------------------------------------------------|-----------------------------|----------|
|                 |                                                                               |                             | Login pa |
| The Registratio | phase of your Account is complete. The Activation of Your account will be com | municated to you via email. |          |

Please note once you have fully completed the **Sodic Basic Registration Form** (Basic Profile), please wait for further communication regarding the activation of your account.

#### Register as a "Contractor"

• Select Technical vendor.

| Registration Data | Basic Profile Forms   | My Category Selection | Registration Confirmation |
|-------------------|-----------------------|-----------------------|---------------------------|
|                   |                       |                       | Save & Continue X Car     |
| Vendor Type -     | Technical / Corporate |                       |                           |
|                   |                       |                       |                           |

• Select Contractors.

| Registration Data | Basic Profile Forms                                         | My Category Selection     | Registration Confirmation            |
|-------------------|-------------------------------------------------------------|---------------------------|--------------------------------------|
|                   |                                                             |                           | Save & Continue X Cance              |
| Vendor Type       |                                                             |                           |                                      |
| Vendor Type       | * Please specify the mainstream of your work, i.e., Supplie | r, Contractor, Consultant | Contractor V                         |
|                   |                                                             |                           | Supplier<br>Contractor<br>Consultant |

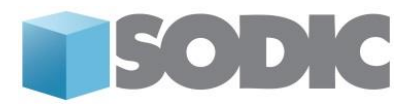

• Fill in the below to proceed.

| Registration Data                                      | Basic Profile Forms My Category Selection Registra                                                                                                    | tion Confirmation      |                 |       |
|--------------------------------------------------------|----------------------------------------------------------------------------------------------------|------------------------|-----------------|-------|
|                                                        |                                                                                                    |                        | Save & Continue | × Can |
| Contractor's Documents to be Uploaded                  |                                                                                                    |                        |                 |       |
| Company's Organizational Chart                         | Kindly provide the organisation chart of your company                                                                                                    | + Click to attach file |                 | 0     |
| Reference Letters from Past Clients                    | Kindly provide reference letters from past clients your company has conducted business with.                                                                                               | + Click to attach file |                 | 0     |
| inancial Statements (Past 3 Years)                     | Kindly attach a copy of your audited financial statements including the balance sheets statements, profit & loss accounts, income statements and cash flow statements for the past 3 years | + Click to attach file |                 | 0     |
| ax Registration Card                                   | <ul> <li>Kindly attach a copy of your company's tax registration card</li> </ul>                                                                                                    | + Click to attach file |                 | 0     |
|                                                        |                                                                                                    | Expiring on:           | dd/mmlyyyy      |       |
| Commercial Register / Trade license / Business License | * Kindly attach a copy of your company's updated commercial register / trade license / business License                                                                                    | + Click to attach file |                 | 0     |
|                                                        | n , ronað annan í a nahð ar Eani annahni a skannar na Leffarni í sann sínn sínn sínn sínn sínn sínn sí                                                                                     | Expiring on:           | dd/mm/yyyy      |       |
| ales Tax Card                                          | Please attach the copy of your sales tax card                                                                                                    | + Click to attach file |                 | 0     |
| iompany's Catalogue & Data Sheets                      | Kindly attach your company catalogue and data sheets                                                                                                    | + Click to attach file |                 | 0     |
| lumber of Employees (On the Company's Payroll)         | * Please specify the number of employees on the company's payroll.                                                                                                    |                        | ¥               |       |
| Contractor Major Equipment                             |                                                                                                    |                        |                 |       |

• Answer the below questions in the Past Projects: Contractor's Form. Based on the responses for the below screenshot, you will be asked to fill in the below details for the 3 years ie. 2013,2014,2015.

| <ul> <li>Basic Profile Form: Past Projects - Contractors<br/>Registration</li> </ul> |                     |                                                                            |                           |
|--------------------------------------------------------------------------------------|---------------------|----------------------------------------------------------------------------|---------------------------|
| Registration Data                                                                    | Basic Profile Forms | My Category Selection                                                      | Registration Confirmation |
|                                                                                      |                     |                                                                            | Save & Continue X Cancel  |
| Value of Work                                                                        |                     |                                                                            |                           |
| Total average value of work per year (over the past 3 years) [EGP] - Contractor      | * Please sta        | ite the total average value of work per year (over the past 3 years) [EGP] |                           |
| Past Projects                                                                        |                     |                                                                            |                           |
| Past Projects in 2015                                                                | 🔺 • Please          | e specify the number of projects conducted in Year 2015                    |                           |
| Past Projects in 2014                                                                | 🔺 * Please          | a specify the number of projects conducted in Year 2014                    | · · ·                     |
| Past Projects in 2013                                                                | 🛦 • Please          | e specify the number of projects conducted in Year 2013                    |                           |

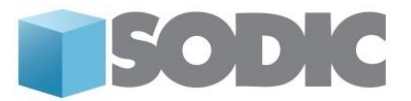

• Click on "Save and continue" to move to the forms of the previous 2 years.

| Basic Profile Form: Pasi<br>Registration | Projects in 2015 / 5 Projects                                                                                                    |                       |                           |                           |
|------------------------------------------|----------------------------------------------------------------------------------------------------|-----------------------|---------------------------|---------------------------|
| Registration Data                        | Basic Profile Forms                                                                                                    | My Category Selection |                           | Registration Confirmation |
|                                          |                                                                                                    |                       |                           | Save & Continue           |
| Past Projects                            |                                                                                                    |                       |                           |                           |
| Year 2015 - Project 1                    | <ul> <li>Please indicate the name of the project, the name of the client and the value of the contract in the<br/><name of="" project="" the=""><name client="" of="" the=""><value contract="" of="" the=""></value></name></name></li> </ul> | e following format -  | Characters available 2000 | 2                         |
| Year 2015 - Project 2                    | Please indicate the name of the project, the name of the client and the value of the contract in the <name of="" project="" the=""><name client="" of="" the=""><value contract="" of="" the=""></value></name></name>                         | e following format-   | Characters available 2000 |                           |
| Year 2015 - Project 3                    | Please indicate the name of the project, the name of the client and the value of the contract in the <name of="" project="" the=""><name client="" of="" the=""><value contract="" of="" the=""></value></name></name>                         | e following format -  | Characters available 2000 |                           |
| Year 2015 - Project 4                    | Please indicate the name of the project, the name of the client and the value of the contract in the <name of="" project="" the=""><name client="" of="" the=""><value contract="" of="" the=""> </value></name></name>                        | e following format -  | Characters available 2000 |                           |
| Year 2015 - Project 5                    | Please indicate the name of the project, the name of the client and the value of the contract in the <name of="" project="" the=""><name client="" of="" the=""><value contract="" of="" the=""> </value></name></name>                        | e following format -  | Characters available 2000 |                           |
| Year 2015 - Total Value of Work          | <ul> <li>Please state the Total Value of Work in Year 2015 (EGP)</li> </ul>                                                                                                    |                       |                           | •                         |

| Registration Data     | Basic Profile Forme My Category Se                                                                                                    | election Registration Confirmation     |                          |
|-----------------------|----------------------------------------------------------------------------------------------------|----------------------------------------|--------------------------|
|                       |                                                                                                    |                                        | Save & Continue X Cancel |
| Past Projects         |                                                                                                    |                                        |                          |
| Year 2013 - Project 1 | Please indicate the name of the project, the name of the client and the value of the contract - <name client="" of="" project-<name="" the=""><nalue contract<="" of="" td="" the=""><td>act [EGP]&gt; Characters available 2000</td><td></td></nalue></name>                                                                                                    | act [EGP]> Characters available 2000   |                          |
| Year 2013 - Project 2 | Please indicate the name of the project, the name of the client and the value of the contract - <name client="" of="" project-<name="" the=""><nalue contract<="" of="" td="" the=""><td>act [EGP]&gt; Characters available 2000</td><td></td></nalue></name>                                                                                                    | act [EGP]> Characters available 2000   |                          |
| Year 2013 - Project 3 | Please indicate the name of the project, the name of the client and the value of the contract - <name client="" of="" project-<name="" the=""><nalue contract<="" of="" td="" the=""><td>act [EGP]&gt; Characters available 2000</td><td></td></nalue></name>                                                                                                    | act [EGP]> Characters available 2000   |                          |
| Year 2013 - Project 4 | Please indicate the name of the project, the name of the client and the value of the contract - <name client="" of="" project-<name="" the=""><nalue contract<="" of="" td="" the=""><td>ad [EGP]&gt;<br/>Characters available 2000</td><td></td></nalue></name>                                                                                                    | ad [EGP]><br>Characters available 2000 |                          |
| Year 2013 - Project 5 | Please indicate the name of the project, the name of the client and the value of the contract - <name client="" of="" project-<name="" the=""><nalue contract<="" of="" td="" the=""><td>ad [EGP]&gt;<br/>Characters available 2000</td><td>*</td></nalue></name>                                                                                                    | ad [EGP]><br>Characters available 2000 | *                        |
| Year 2013 - Project 6 | Please indicate the name of the project, the name of the client and the value of the contract - <\ame of the Project-<\ame of the client-<\alue of the contract.                                                                                                    | IEGP> Characters available 2000        | *                        |
| Year 2013 - Project 7 | Please indicate the name of the project, the name of the client and the value of the contract - <\ame of the Project-<\ame of the client-<\alue of the contract.                                                                                                    | IEGP> Characters available 2000        | *                        |
| Year 2013 - Project 8 | Please indicate the name of the project, the name of the olient and the value of the contract - <a href="https://www.ofthe.org/actional-state-state-st</td> <td>tEGP&gt; Characters available 2000</td> <td>2</td> | tEGP> Characters available 2000        | 2                        |

• Follow the direct instructions as mentioned in the below screenshots and click on "Save & Continue".

| Registration Data                                              | Basic Profile Forms                                                         | My Category Selection                                        | Registration Confirmation                        |
|----------------------------------------------------------------|-----------------------------------------------------------------------------|--------------------------------------------------------------|--------------------------------------------------|
|                                                                |                                                                             |                                                              | Save & Continue X Cancel                         |
| Health & Safety Procedures                                     |                                                                             |                                                              |                                                  |
| Health & Safety Procedures - SODIC HSE Manual & Guidance Notes | We warrant that we have fully read, understood and shall comply with the He | alth & Safety Procedures - SODIC HSE Manual & Guidance Notes | Contrm - DODIC HSE Manual and Guidance Notes.pdf |

• Select "Yes" if you are registered as a contractor in EFCB to move to the next form of selecting class. Select "No" if not applicable.

| Registration Data                          | Basic Profile Forma                                                             | My Category Selection                               | Registration Confirmation |                 |        |
|--------------------------------------------|---------------------------------------------------------------------------------|-----------------------------------------------------|---------------------------|-----------------|--------|
|                                            |                                                                                 |                                                     |                           | Save & Continue | :ancel |
| Egyptian Federation for Construction & Bui | lding (EFCB) Form                                                               |                                                     |                           |                 |        |
| Contractor's classification in EFCB        | <ul> <li>Please select YES if you are registered as Contractor in th</li> </ul> | e Egyptian Federation for Construction and Building |                           |                 |        |
|                                            |                                                                                 |                                                     |                           |                 |        |

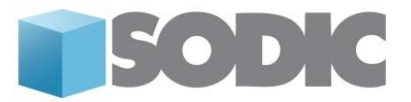

• Select your class according to the EFCB for the below to proceed to the categories section.

| <ul> <li>Basic Profile Form: Egyptian Federa<br/>Registration</li> </ul> | tion For Construction & Building (EFCB) Classificati                        | on Detail                     |                           |
|--------------------------------------------------------------------------|-----------------------------------------------------------------------------|-------------------------------|---------------------------|
| Registration Data                                                        | Basic Profile Forms                                                         | My Category Selection         | Registration Confirmation |
|                                                                          |                                                                             |                               | Save & Continue X Cance   |
| Egyptian Federation for Construction & Build                             | ling (EFCB) Classification                                                  |                               |                           |
| Main Contracting Works                                                   | ▲ • Please specify your class according to the EFCB                         |                               |                           |
| Fit-out Works                                                            | ▲ • Please specify your class according to the EFCB                         |                               |                           |
| Roads & Earthwork                                                        | ▲ • Please specify your class according to the EFCB                         |                               |                           |
| Infrastructure                                                           | ▲ • Please specify your class according to the EFCB                         |                               |                           |
| Power Plants                                                             | ▲ • Please specify your class according to the EFCB                         |                               |                           |
| Electromechanical and Light Current Systems                              | Please specify your class according to the EFCB                             |                               | · · · ·                   |
| Foundations                                                              | ▲ • Please specify your class according to the EFCB                         |                               |                           |
| General Works and Landscape                                              | $\blacktriangle \bullet$ Please specify your class according to the EFCB    |                               |                           |
| Contractor's Classification in EFCB - Certificate                        | ▲ • Kindly upload the ranking certificate in the Egyptian Federation for Co | instruction & Building 'EFCB' | ← Click to attach Blen    |

• Add categories related to your line of business from the contractor's section. Click on "contractors" to expand the section of the category tree.

| Registration Data                                  | Basic Profile Forms | My Category Selection | Registration Confirmation                       |
|----------------------------------------------------|---------------------|-----------------------|-------------------------------------------------|
|                                                    |                     |                       | Confirm Current Selection × Cance               |
| Free Text Search                                   | Search              |                       |                                                 |
| Deselect All                                       |                     |                       | 🖆 Display Selected Only 🕴 Expand All 🕴 Collapse |
| <ul> <li>Categories (selected items: 0)</li> </ul> |                     |                       |                                                 |
| - 🚠 10000000 - Technical                           |                     |                       |                                                 |
| I 1000000 - Consultants                            |                     |                       |                                                 |
| > 🏯 12000000 - Contractors                         |                     |                       |                                                 |
| > 🚠 13000000 - Suppliers                           |                     |                       |                                                 |
| - 🚠 20000000 - Corporate                           |                     |                       |                                                 |
| 21010000 - Sales & Marketing                       |                     |                       |                                                 |
| 21020000 - Government Relations                    |                     |                       |                                                 |
| ) 🚠 21030000 - IT                                  |                     |                       |                                                 |
| 21040000 - CSR                                     |                     |                       |                                                 |
| 21050000 - PR                                      |                     |                       |                                                 |
| E 21050000 - FM                                    |                     |                       |                                                 |
| 21070000 - General Admin                           |                     |                       |                                                 |

• Upon completion of the registration, supplier will receive a confirmation message that the registration process has been completed and to wait for further communication regarding the activation of their account.

| Registration C      | onfirmation                                                                                           |            |
|---------------------|----------------------------------------------------------------------------------------------------|------------|
|                     |                                                                                                    |            |
|                     |                                                                                                    | Login page |
| The Registration ph | se of your Account is complete. The Activation of Your account will be communicated to you via email. |            |

Please note once you have fully completed the **Sodic Basic Registration Form** (Basic Profile), please wait for further communication regarding the activation of your account.

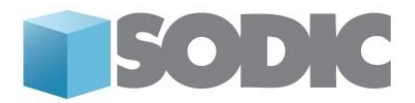

#### Register as a "Consultant":

• Select "Technical Vendor" to register as a consultant

| Basic Profile F<br>Registration | orm: Vendor Type - Technical / Corporate                                                                |                       |                           |      |
|---------------------------------|----------------------------------------------------------------------------------------------------|-----------------------|---------------------------|------|
| Registration Data               | Basic Profile Forma                                                                                     | My Category Selection | Registration Confirmation |      |
|                                 |                                                                                                    |                       | Save & Continue           | Cano |
| Vendor Type - Tech              | nnical / Corporate                                                                                      |                       |                           |      |
|                                 | Please state your Vendor type:                                                                          |                       |                           |      |
| lendor Type                     | Select Technical if you provide services like Finishes, Construction Works, MEP Works, etc.             |                       | Technical Vendor •        |      |
|                                 | Select Corporate if you provide services like Marketing. IT solutions. Event Planning, Catering, Transp | ortation, etc.        |                           |      |

• Select the consultant's option as mentioned below

| <ul> <li>Basic Profile Form: Supplier<br/>Registration</li> </ul> | Registration Form                                                                  |                       |                           |                          |
|-------------------------------------------------------------------|------------------------------------------------------------------------------------|-----------------------|---------------------------|--------------------------|
| Registration Data                                                 | Basic Profile Forms                                                                | My Category Selection | Registration Confirmation |                          |
|                                                                   |                                                                                    |                       |                           | Save & Continue X Cancel |
| Vendor Type                                                       |                                                                                    |                       |                           |                          |
| Vendor Type                                                       | Please specify the mainstream of your work, i.e., Supplier, Contractor, Consultant |                       |                           | Contractor +             |
|                                                                   |                                                                                    |                       |                           | Supplier<br>Contractor   |

• Fill in all the details to proceed.

| <ul> <li>Basic Profile Form: Consultant Spr<br/>Registration</li> </ul> | scific Form                                                                                                    |                           |                         |
|-------------------------------------------------------------------------|----------------------------------------------------------------------------------------------------|---------------------------|-------------------------|
| Registration Data                                                       | Basic Profile Forms My Calegory Selection                                                                                                    | Registration Confirmation |                         |
|                                                                         |                                                                                                    |                           | Save & Continue X Cance |
| Consultant's Documents to be Uploaded                                   |                                                                                                    |                           |                         |
| Company's Organizational Chart                                          | Kindly provide the organisation chart of your company                                                                                                    | + Click to attach file    | /                       |
| Reference Letters from Past Clients                                     | Kindly provide reference letters from past clients your company has conducted business with.                                                                                               | + Click to attach filege  | 1. 👻                    |
| Financial Statements (Past 3 Years)                                     | Kindly attach a copy of your audited financial statements including the balance sheets statements, profit & loss accounts, income statements and cash flow statements for the past 3 years | + Click to attach filege  | 1                       |
| Tax Registration Card                                                   | Kindly attach a copy of your company's tax registration card                                                                                                    | + Click to attach file    | <i>h</i> 💌              |
|                                                                         |                                                                                                    | Expiring on:              | ddihmilyyy 📋            |
| Commercial Register / Trade ligense / Business Ligense                  | Kindly attach a copy of your company's updated commercial register / trade license / business License                                                                                      | + Click to attach file    | // 👻                    |
|                                                                         |                                                                                                    | Expiring on:              | ddifnmlyyyy 🛅           |
| Sales Tax Card                                                          | Please attach the copy of your sales tax card                                                                                                    | + Click to attach file:   | // 👻                    |
| Company's Catalogue & Data Sheets                                       | Kindly attach your company catalogue and data sheets                                                                                                    | + Click to attach file    | 1                       |
| Number of Employees (On the Company's Payroli)                          | Please specify the number of employees on the company's payroll.                                                                                                    |                           |                         |

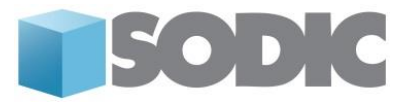

• Fill in the below form. Based on the responses for the below screenshot, you will be asked to fill in the below details for the 3 years ie. 2013,2014,2015.

| <ul> <li>Basic Profile Form: Past Projects - Consultants<br/>Registration</li> </ul> |                     |                                                         |                            |                           |                          |          |
|--------------------------------------------------------------------------------------|---------------------|---------------------------------------------------------|----------------------------|---------------------------|--------------------------|----------|
| Registration Data                                                                    | Basic Profile Forms | My Category Selection                                   |                            | Registration Confirmation |                          |          |
|                                                                                      |                     |                                                         |                            |                           | Save & Continue          | X Cancel |
| Value of Work                                                                        |                     |                                                         |                            |                           |                          |          |
| Total average value of work per year (over the past 3 years) [EGP] - Consultant      | • Pi                | ease state the total average value of work per year (or | er the past 3 years) [EGP] |                           | · ·                      |          |
| Past Projects                                                                        |                     |                                                         |                            |                           |                          |          |
| Past Projects in 2013                                                                | • Pk                | ease specify the number of projects conducted in Year   | 2013                       |                           | Year 2013 / 8 Projects + |          |
| Past Projects in 2014                                                                | • Pk                | ease specify the number of projects conducted in Yea    | 2014                       |                           | Year 2014 / 5 Projects 🔹 |          |
| Past Projects in 2015                                                                | • Pi                | ease specify the number of projects conducted in Yea    | 2015                       |                           | Year 2015 / 5 Projects • |          |

• Click on "Save and continue" to move to the forms of the previous 2 years.

| Registration Data     | Basic Profile Forms                                                                                                    | My Category Selection                                                                      | Registration Confirmation |                          |
|-----------------------|----------------------------------------------------------------------------------------------------|--------------------------------------------------------------------------------------------|---------------------------|--------------------------|
|                       |                                                                                                    |                                                                                            |                           | Save & Continue X Cancel |
| Past Projects         |                                                                                                    |                                                                                            |                           |                          |
| Year 2015 - Project 1 | Please indicate the name of the project, the name of the client and the value of the contract - <name of="" proje<="" td="" the=""><td>ect&gt;<name client="" of="" the=""><value [egp]="" contract="" of="" the=""></value></name></td><td>Characters available 2000</td><td>/</td></name>      | ect> <name client="" of="" the=""><value [egp]="" contract="" of="" the=""></value></name> | Characters available 2000 | /                        |
| Year 2015 - Project 2 | Please indicate the name of the project, the name of the client and the value of the contract - <name of="" project<="" td="" the=""><td>ect&gt;<name client="" of="" the=""><value [egp]="" contract="" of="" the=""></value></name></td><td>Characters available 2000</td><td>// 👻</td></name> | ect> <name client="" of="" the=""><value [egp]="" contract="" of="" the=""></value></name> | Characters available 2000 | // 👻                     |
| Year 2015 - Project 3 | Please indicate the name of the project, the name of the client and the value of the contract - <name of="" project<="" td="" the=""><td>ect&gt;<name client="" of="" the=""><value [egp]="" contract="" of="" the=""></value></name></td><td>Characters available 2000</td><td>2</td></name>    | ect> <name client="" of="" the=""><value [egp]="" contract="" of="" the=""></value></name> | Characters available 2000 | 2                        |
| Year 2015 - Project 4 | Please indicate the name of the project, the name of the client and the value of the contract - <name of="" project<="" td="" the=""><td>ed&gt;<name client="" of="" the=""><value [egp]="" contract="" of="" the=""></value></name></td><td>Characters available 2000</td><td>2</td></name>     | ed> <name client="" of="" the=""><value [egp]="" contract="" of="" the=""></value></name>  | Characters available 2000 | 2                        |
| Year 2015 - Project 5 | Please indicate the name of the project, the name of the client and the value of the contract - Rame of the Project                                                                                                    | ect> <name client="" of="" the=""><value [egp]="" contract="" of="" the=""></value></name> | Characlers available 2000 | * *                      |

• Add categories related to your line of business from the contractor's section. Click on "consultants" to expand the section of the category tree.

|                                                                                                    | Contract Seadon X Canol                             |
|----------------------------------------------------------------------------------------------------|-----------------------------------------------------|
| Free Text Search Search                                                                                                    |                                                     |
| Deselect All                                                                                                    | [ Display Selected Only ま Expand All ‡ Collapse All |
| - 🐇 Categories (selected items: 1)                                                                                                    |                                                     |
| - 🚓 1000000 - Technical                                                                                                    |                                                     |
| (🚓 1100000 - Consultants                                                                                                    |                                                     |
| - 🚠 1200000 - Contractors                                                                                                    |                                                     |
| align 12010000 - Faoility Management Contractors                                                                                                    |                                                     |
| 8 9 1222000 - FII-Out Works                                                                                                    |                                                     |
| > 🚠 1203000 - General Works & Landscape                                                                                                    |                                                     |
| <ul> <li> <sup>a</sup> <sup>a</sup></li></ul>                                                                                                    |                                                     |
| Q 1205000 - Main Centractor Works                                                                                                    |                                                     |
| A      Bectomechanical Works & Ught Current Systems     Control      Control      Contro |                                                     |
| A and a second second  |                                                     |
| the second second seco |                                                     |
| A 1000000 - Suppliers                                                                                                    |                                                     |
| A 2000000 - Corporate                                                                                                    |                                                     |

- Once you have chosen all the categories that are relevant to your organization's line of business, please click on **"Confirm Current Selection".**
- Upon completion of the registration, supplier will receive a confirmation message that the registration process has been completed and to wait for further communication regarding the activation of their account.

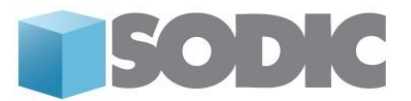

| Login pad |
|-----------|
| columbra  |

Please note once you have fully completed the **Sodic Basic Registration Form** (Basic Profile), please wait for further communication regarding the activation of your account.

#### Register as "Corporate Vendor":

• Complete the "Registration Form" and select "Corporate vendor"

| Basic Profile F<br>Registration | orm: Vendor Type - Technical / Corporate                                                                        |                       |                           |              |
|---------------------------------|----------------------------------------------------------------------------------------------------|-----------------------|---------------------------|--------------|
| Registration Data               | Basic Profile Forms                                                                                             | My Category Selection | Registration Confirmation |              |
|                                 |                                                                                                    |                       | Save & Conta              | nue X Cancel |
| Vendor Type - Tech              | nnical / Corporate                                                                                              |                       |                           |              |
|                                 | Please state your Vendor type:                                                                                  |                       |                           |              |
| Vendor Type                     | Select Technical if you provide services like Finishes, Construction Works, MEP Works, etc.                     |                       | Technical Vendor •        |              |
|                                 | Select Corporate if you provide services like Marketing, IT solutions, Event Planning, Catering, Transportation | , etc.                | Technical Mentor          |              |

• Fill in all the details below to proceed. Based on the responses for the above screenshot, you will be asked to fill in the below details for the 3 years ie. 2013,2014,2015.

| Registration                                              |                                                                                                    |                           |  |
|-----------------------------------------------------------|----------------------------------------------------------------------------------------------------|---------------------------|--|
| Registration Data                                         | Basic Profile Forms My Category Selection                                                                | Registration Confirmation |  |
|                                                           |                                                                                                    | Save & Continue           |  |
| Corporate Vendor: Documents to be U                       | ploaded                                                                                                  |                           |  |
| Tax Registration Card                                     | ★Kindly attach a copy of your company's tax registration card                                            | + Click to attach file    |  |
| -                                                         |                                                                                                    | Expiring on: dd/mm/yyyy   |  |
| Commercial Register / Trade license / Business<br>License | Kindly attach a copy of your company's updated commercial register / trade license /<br>business License | + Click to attach filece  |  |
|                                                           |                                                                                                    | Expiring on: dd/mm/yyyy   |  |
|                                                           |                                                                                                    |                           |  |

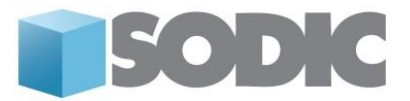

• Add categories related to your line of business from the "Corporate" section.

|                                                    | Confirm Current Seedon X Car                        |
|----------------------------------------------------|-----------------------------------------------------|
| Free Text Search Search                            |                                                     |
| 🔓 Deselect All                                     | 🗹 Display Selected Only 🛛 ‡ Expand All 🛛 🌲 Collapse |
| <ul> <li>Categories (selected items: 2)</li> </ul> |                                                     |
|                                                    |                                                     |
| > 🚠 21020000 - Government Relations                |                                                     |
| > 🏯 21030000 - IT                                  |                                                     |
| > 🚋 21040000 - COR                                 |                                                     |
| > 🚠 21050000 - PR                                  |                                                     |
| > 🚋 21060000 - FM                                  |                                                     |
| A 21070000 - General Admin                         |                                                     |

• Upon completion of the registration, vendor will receive a confirmation message that the registration process has been completed and to wait for further communication regarding the activation of their account.

| rtegistration con                                                                                                    | inidion                                                      |                                    |  |           |
|----------------------------------------------------------------------------------------------------|--------------------------------------------------------------|------------------------------------|--|-----------|
|                                                                                                    |                                                              |                                    |  | Login pag |
| The Registration phase of the second second seco | your Account is complete. The Activation of Your account wil | l be communicated to you via email |  |           |

Please note once you have fully completed the **Sodic Basic Registration Form** (Basic Profile), please wait for further communication regarding the activation of your account.

Please note your registration profiles should reflect a fully completed Supplier Data Status (100%)

Need assistance? Please contact our eSourcing Helpdesk:

Phone: +202 2291 1259 UAE Opening Hours: 6:00 AM – 3:00 PM (GMT +2 Cairo) Sunday – Thursday Email: procurementsupport@sodic.com